## Jak zarejestrować się elektronicznie - instrukcja

Autor: Krzysztof Adamski Data publikacji: 04.11.2020

Przed przystąpieniem do rejestracji polecamy zapoznać się z **ABC bezrobotnego i poszukującego pracy**, gdzie znajdziecie Państwo przydatne informacje aby zarejestrować się jako osoba bezrobotna lub poszukująca pracy oraz informacje na temat praw i obowiązków osoby bezrobotnej oraz poszukującej pracy. Instrukcja rejestracji elektronicznej w Urzędzie Pracy.

1. Aby się zarejestrować elektronicznie bez wizyty w urzędzie konieczne jest posiadanie **Profilu Zaufanego** (lub kwalifikowanego podpisu elektronicznego). Instrukcja jak założyć Profil Zaufany dostępna jest **pod tym linkiem**.

2. Jeśli posiadasz już Profil Zaufany to wejdź na stronę: https://www.praca.gov.pl/eurzad/index.eup? idJednostki=14290#/rejestracja/wyborUrzedu?start=true. Należy tutaj wybrać adresata wniosku -Powiatowy Urząd Pracy w Sokołowie Podlaskim (wybrany domyślnie).

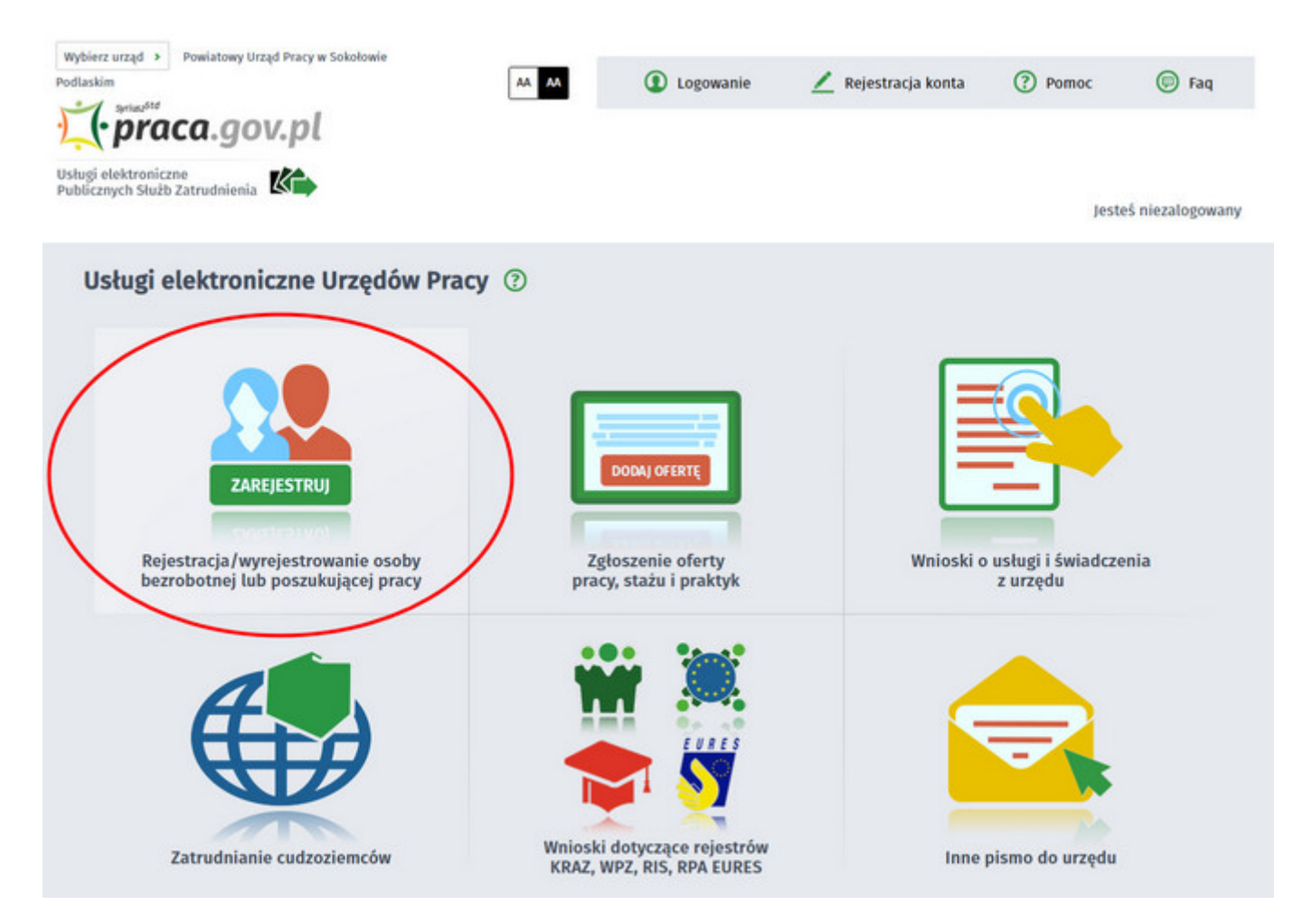

| Vybierz urząd → Powiatowy Urząd Pracy w Sokołowie<br>dlaskim                                                                 |                                       |                                 | Do końca sesji pozostało 25 minu |
|----------------------------------------------------------------------------------------------------|---------------------------------------|---------------------------------|----------------------------------|
| <b>praca.gov.pl</b>                                                                                                    | AA 🚺 Logowanie                        | 🗾 Rejestracja konta             | Pomoc Faq                        |
| dugi elektroniczne<br>Iblicznych Stužb Zatrudnienia                                                                          |                                       |                                 | Jesteś niezalogowany             |
| Zgłoszenie do rejestracji - Wybór adre                                                                                       | sata 🕐                                |                                 |                                  |
| KRB 🔗 Wybór.adresata 🔿 Ankieta 🔿 Metoda m                                                                                    | ejestracji 🔿 Informacja 🔿 Da          | ne osobowe                      | we Dane dodatkowe                |
| 😥 Jeżeli chcesz zobaczyć przykładowy proces rejestrac <mark>i, kliknij tutaj.</mark>                                         | _                                     |                                 |                                  |
| Regulamin                                                                                                    |                                       |                                 |                                  |
| Przed rozpoczęciem składania wniosku należy zapoznać się z ro<br>Przejście do kolejnego kroku oznacza akceptację regulaminu. | egulaminem korzystania z www.prac     | a.gov.pl .                      |                                  |
| Adresat wniosku                                                                                                    |                                       |                                 |                                  |
| Powiatowy Urząd Pracy w Sokołowie Podlaskim                                                                                  |                                       |                                 | ₩ybierz z listy                  |
| Najbližszy wolny termin wizyty dostępny dla klienta rejest viac<br>• PUP w Sokołowie Podlaskim 25.03.2020 12:00              | cego się w trybie "Zgłoszenia do reje | stracji w powiatowym urzędzie p | racy" (stan na chwilę obecną):   |
| Ostateczny termin wizyty zostanie ustalony w ostatnim kroku r                                                                | ejestracji.                           |                                 |                                  |
| Przepwii wprowadzanie danuch                                                                                                 |                                       |                                 | Dalei                            |
|                                                                                                    |                                       |                                 |                                  |
| wczytaj dane                                                                                                    |                                       |                                 |                                  |

W tym miejscu możemy również zapoznać się z filmem instruktażowym dot. elektronicznej rejestracji.

3. Formularz uzupełniamy przechodząc przez kolejne zakładki (przycisk **Dalej**). Pierwszym krokiem jest uzupełnienie ankiety, która ustali nasz status na rynku pracy. Odpowiedzi na pytania muszą być zgodne z prawdą, indywidualne dla każdego klienta, pod rygorem odpowiedzialności za składanie fałszywych oświadczeń.

| oszenie do rejestracji - Ankieta 💿                                                                                                    |                                                |                                               |
|----------------------------------------------------------------------------------------------------|------------------------------------------------|-----------------------------------------------|
| 🛇 Wybór adresata 🖉 Ankieta 🔿 Metoda rejestracji 🔷 Informacja 🖉 Dane osobowe 🖉 Dane szo                                                                                                    | zegółowe                                       | Dane dodatkowe                                |
| oku "Metoda rejestracji" beneficjent zostaje poproszony o wskazanie sposobu w jaki zamierza się zarejestrować w urzędzie. Możliwe są dwa sposol<br>eczności wizyty w powiatowym urzędzie pracy. Drugi sposób rejestracji wymaga dołączenia wszystkich dokumentów w postaci elektronicznej i podp<br>ronicznym lub profilem zaufanym ePUAP.                                    | by rejestracji: z wizyt<br>visania wniosku kwa | a w urzędzie albo bez<br>lifikowanym podpisem |
| <ul> <li>dane osobowe i adresowe,</li> <li>posiadane kwalifikacje (wykształcenie, zawody, uprawnienia, umiejętności, języki obce),</li> <li>stopień niepełnosprawności (jeśli dotyczy),</li> <li>okresy zatrudnienia oraz inne okresy mające wpływ na prawo do zasiłku,</li> <li>informacje o cztonkach rodziny,</li> <li>preferencje dotyczące pracy.</li> </ul>             | następuje :                                    |                                               |
| <ol> <li>Jestem osobą niezatrudnioną i nie wykonuję innej pracy zarobkowej, zdolną i gotową do podjęcia<br/>zatrudnienia albo innej pracy zarobkowej:</li> </ol>                                                                                                    |                                                |                                               |
| a. w pełnym wymiarze czasu pracy obowiązującego w danym zawodzie lub służbie,                                                                                                    | TAK                                            | O NIE                                         |
| <li>b. w połowie wymiaru czasu pracy, gdyż jestem osobą niepełnosprawną lecz stan zdrowia pozwala mi na<br/>podjęcie pracy w tym wymiarze.</li>                                                                                                    | ⊖ tak                                          | NIE                                           |
| 2. Pobieram nauki w szkole w systemie stacjonarnym.                                                                                                    | ⊖ tak                                          | NIE                                           |
| <ol> <li>Osiągnąłem(am) wiek emerytalny lub nabyłem(am) prawa do emerytury lub renty z tytułu niezdolności do<br/>pracy, renty szkoleniowej, renty socjalnej, renty rodzinnej w wysokości przekraczającej połowę minimalnego<br/>wynagrodzenia za pracę.</li> </ol>                                                                                                    | ⊖ tak                                          | NIE                                           |
| 4. Pobieram zasiłek przedemerytalny lub świadczenie przedemerytalne, nauczycielskie świadczenie<br>kompensacyjne, świadczenie rehabilitacyjne, świadczenie szkoleniowe, zasiłek chorobowy, zasiłek macierzyński<br>lub zasiłek w wysokości zasiłku macierzyńskiego - po ustaniu zatrudnienia, innej pracy zarobkowej, zaprzestaniu<br>prowadzenia pozarolniczej działalności. | O TAK                                          | NIE                                           |
| 5. Nabyłem(am) prawa do emerytury albo renty z tytułu niezdolności do pracy, przyznanej przez zagraniczny organ emerytalny lub rentowy, w wysokości co najmniej najniższej emerytury albo renty z tytułu niezdolności do pracy, o których mowa w ustawie z dnia 17 grudnia 1998 r. o emeryturach i rentach z Funduszu Ubezpieczeń Społecznych.                                | ⊖ tak                                          | I NIE                                         |

4. Po uzupełnieniu ankiety przepisujemy kod weryfikujący z obrazka i przechodzimy na kolejną zakładkę formularza wybierając **Ustal status osoby na rynku pracy**.

| zgromadzonych na rachunkach bankowych.                                                                                                    |                |                    |
|----------------------------------------------------------------------------------------------------|----------------|--------------------|
| 14. Pobieram, na podstawie przepisów o pomocy społecznej, zasiłek stały.                                                                                                    | ⊖ так          | NIE                |
| 15. Otrzymałem(am) pożyczkę lub jednorazowo środki z Państwowego Funduszu Rehabilitacji Osób<br>Niepełnosprawnych lub instytucji z udziałem środków publicznych na podjęcie działalności pozarolniczej,<br>rolniczej lub na wniesienie wkładu do spółdzielni socjalnej.                                 | ○ так          | NIE                |
| 16. Pobieram na podstawie przepisów o ustaleniu i wypłacie zasiłków dla opiekunów zasiłku dla opiekuna.                                                                                                    | ⊖ так          | NIE                |
| 17. Otrzymałem(am) jednorazowo środki na podjęcie działalności gospodarczej z Funduszu Pracy.                                                                                                    | 🔿 так          | NIE                |
| 18. Pobieram, na podstawie przepisów o świadczeniach rodzinnych, świadczenie pielęgnacyjne, specjalny zasiłek<br>opiekuńczy lub dodatek do zasiłku rodzinnego z tytułu samotnego wychowywania dziecka i utraty prawa do<br>zasiłku dla bezrobotnych na skutek upływu ustawowego okresu jego pobierania. | ○ так          | NIE                |
| 19. Jestem zarejestrowany(a) w innym urzędzie pracy jako osoba bezrobotna.                                                                                                    | ⊖ так          | NIE                |
| 20. Posiadam orzeczenie o stopniu niepełnosprawności.                                                                                                    | 🔿 так          | NIE                |
| leryfikacja                                                                                                    |                |                    |
| Wprowadź kod, który widzisz na obrazku.<br>Jeżeli wygenerowany kod jest nieczytelny, możesz wygenerować go ponownie naciskając przycisk Odśwież kod.<br>Czytaj kod Odśwież kod<br>Kod: TXLV93                                                                                                    | ſ              | 7,                 |
| Przerwij wprowadzanie danych                                                                                                    | Ustal status o | osoby na rynku pra |
|                                                                                                    |                |                    |

## 5. Potwierdzamy ustalony status.

| -         | Informacja                                                                                                    | 30 |
|-----------|----------------------------------------------------------------------------------------------------|----|
| ale<br>ny | Na podstawie wypełnionych danych nastąpi przekierowanie do ścieżki rejestracji bezrobotnego z prawem do ubezpieczenia zdrowotnego.<br>Jeżeli chcesz zarejestrować się jako osoba poszukująca pracy bez prawa do ubezpieczenia zdrowotnego kliknij tutaj. | go |
| şt        |                                                                                                    | J  |
| 8         | 🖉 Wybór adresata 🔿 Ankieta 🔿 Metoda rejestracji 🔿 Informacja 🕜 Dane osobowe 🔿 Dane szczegółowe 🔿 Dane dodatkowe                                                                                                    |    |

6. Następnie wybieramy metodę rejestracji - **Rejestracja w powiatowym urzędzie pracy**.

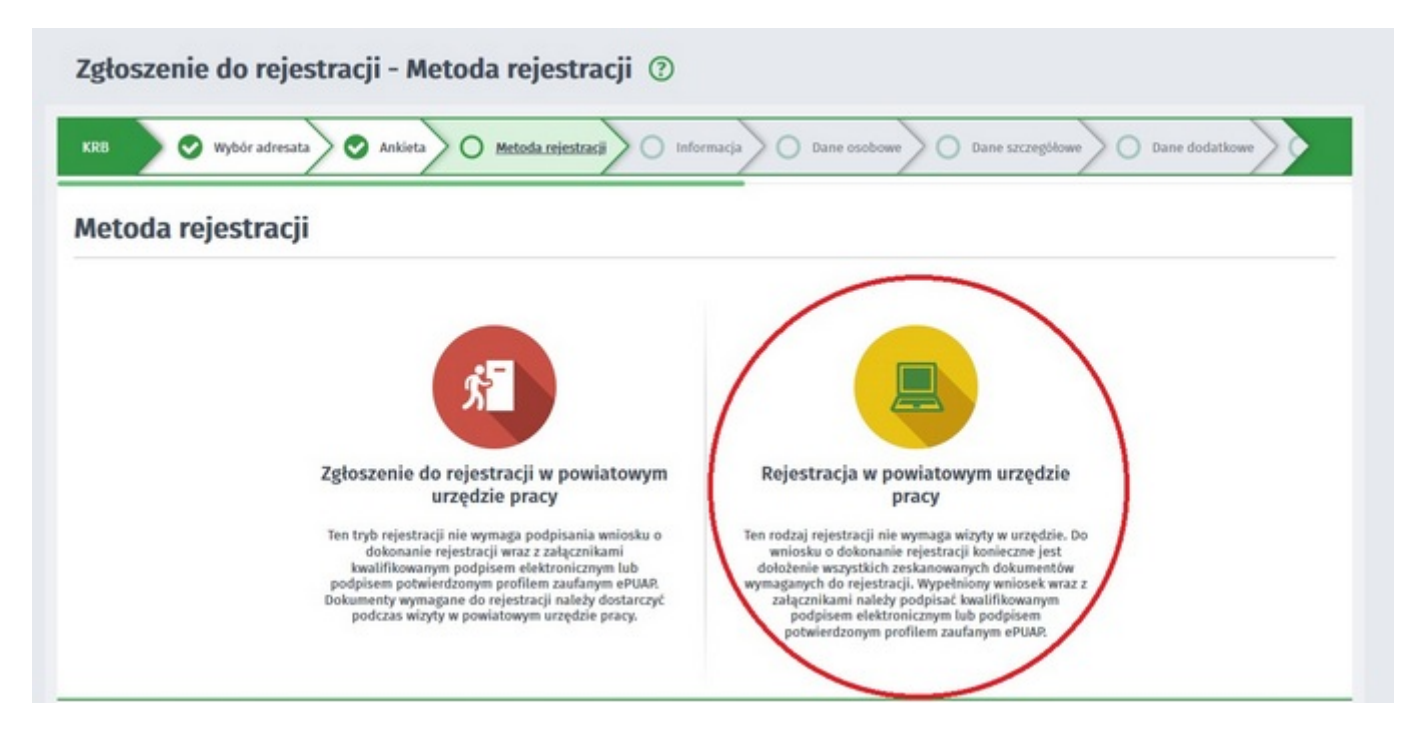

7. Zapoznajemy się z informacjami, m.in. z wykazem dokumentów potrzebnych do rejestracji. Wymagane dokumenty należy zeskanować. Zdjęcia można również wykonać telefonem komórkowym polecamy skorzystać z darmowego programu **Tiny Skanner**, który pozwala przy pomocy telefonu komórkowego wykonać skany dokumentów w PDF (wersja na **Android** lub **iOS**). Należy zwrócić uwagę na maksymalną wielkość pojedynczego pliku, która wynosi **1MB**. Zalecane jest przygotowanie wszystkich dokumentów na początku procesu rejestracji. Wypełniamy dane identyfikacyjne (należy zwrócić uwagę na poprawność wprowadzanych danych), następnie załączamy wymagane załączniki.

| głoszenie do rejestra           | icji - Dane osoby b           | ezrobot     | tnej | j/poszukującej pracy         | 0                        |              |    |
|---------------------------------|-------------------------------|-------------|------|------------------------------|--------------------------|--------------|----|
| KR8 odresata 🛇 Ankieta          | Metoda rejestracji 🖉 🛇        | Informacja  | 0    | Dane osobowe Dane szczegółow | e O Dane dodatkowe O     | ) Załączniki |    |
| 💡 Jeśli jesteś cudzoziemcem, al | e posiadasz numer PESEL, to p | podaj numel | PESE | EL.                          |                          |              |    |
| ane identyfikacyjne             |                               |             |      |                              |                          |              |    |
| Nazwisko:                       |                               |             |      |                              |                          |              | ]: |
| Imię pierwsze:                  |                               |             | *    | Imię drugie:                 |                          |              |    |
| PESEL:                          |                               |             | *    | Płeć:                        | Wybierz jedną z wartości | ~            | ], |
| Nr dokumentu tożsamości:        |                               |             | *    | Rodzaj dokumentu tożsamości: | Wybierz jedną z wartości | ~            | ]  |
| Imię ojca:                      |                               |             | *    | Imię matki:                  |                          |              | ]  |
| Nazwisko rodowe:                |                               |             |      | Stan cywilny:                | Wybierz jedną z wartości | ~            | ], |
| Data urodzenia:                 | *                             |             |      | Miejsce urodzenia:           |                          |              | ], |
| Obywatelstwo:                   | Polska                        | ~           | *    | Obywatelstwo drugie:         | Podaj obywatelstwo       | ~            |    |
| Obywatelstwo trzecie:           | Podaj obywatelstwo            | ~           |      |                              | Jestem cudzoziemcem      |              |    |
| Liczba dzieci na utrzymaniu:    | 0 *                           |             |      |                              |                          |              |    |

| 💡 Należy załączyć dowód osob                                                                                                    | isty lub inny dokument tożsamo                                                                                                    | ości                           |                          |                      |                                      |
|----------------------------------------------------------------------------------------------------|----------------------------------------------------------------------------------------------------|--------------------------------|--------------------------|----------------------|--------------------------------------|
| Dodanie załącznika jest wymagan                                                                                                    | e                                                                                                    |                                |                          |                      |                                      |
|                                                                                                    |                                                                                                    |                                |                          |                      | Dodaj załączi                        |
| Łączna liczba dodanych załączników w<br>Przy rejestracji podpisem ePUAP maks                                                                                                    | ynosi: 0<br>ymalna liczba załączników wynosi: 3                                                                                                    | 80                             |                          |                      |                                      |
| Łączny rozmiar dodanych załączników                                                                                                    | wynosi: 0.00 MB                                                                                                    |                                |                          |                      |                                      |
| ane adresowe                                                                                                    |                                                                                                    |                                |                          |                      |                                      |
| Rodzaj adresu:                                                                                                    | zameldowania stałego                                                                                                    | ~                              |                          |                      |                                      |
| Kod pocztowy:                                                                                                    | *                                                                                                    |                                | Poczta:                  |                      |                                      |
| Województwo:                                                                                                    | Wybierz jedną z wartości                                                                                                    | *                              | Powiat:                  | Wybierz jedną z wart | ości 🗸                               |
| Gmina:                                                                                                    | Wybierz jedną z wartości                                                                                                    | *                              | Miejscowość:             | Wybierz jedną z wart | ości 🗸                               |
| Ulica:                                                                                                    |                                                                                                    |                                | Nr budynku:              | *                    | Nr lokalu :                          |
| Ałącznik – meldunek<br>Należy dołączyć w przypadku<br>dowodzie osobistym                                                                                                    | u posiadania meldunku czasowe                                                                                                    | rgo, posiadania nowego d       | owodu osobistego (bez ad | tresu) lub gdy podan | to adres inny niż w<br>Dodaj załączy |
| Załącznik – meldunek         Wależy dołączyć w przypadku dowodzie osobistym         Łączna liczba dodanych załączników w Przy rejestracji podpisem ePUAP maks                                                                                                    | u posiadania meldunku czasowe<br>ynosi: 0<br>ymalna liczba załączników wynosi: 1                                                                                       | rgo, posiadania nowego d<br>80 | owodu osobistego (bez ad | fresu) lub gdy podan | no adres inny niż w<br>Dodaj załącze |
| Załącznik – meldunek         Wależy dołączyć w przypadku dowodzie osobistym         Łączna liczba dodanych załączników w Przy rejestracji podpisem ePUAP maks tączny rozmiar dodanych załączników                                                                                                    | ynosi: 0<br>ymosi: 0<br>ymosi: 0.00 MB                                                                                                    | ego, posiadania nowego d<br>80 | owodu osobistego (bez ad | lresu) lub gdy podan | to adres inny niż w<br>Dodaj załącze |
| Załącznik – meldunek         Należy dołączyć w przypadku dowodzie osobistym         kączna liczba dodanych załączników w Przy rejestracji podpisem ePUAP maks kączny rozmiar dodanych załączników                                                                                                    | ymosi: 0<br>ymalna liczba załączników wynosi: 0<br>wynosi: 0.00 MB                                                                                                    | ego, posiadania nowego d<br>80 | owodu osobistego (bez ac | fresu) lub gdy podan | o adres inny niż w<br>Dodaj załącze  |
| Załącznik – meldunek         Należy dołączyć w przypadku dowodzie osobistym         kączna liczba dodanych załączników w Przy rejestracji podpisem ePUAP maks tączny rozmiar dodanych załączników                                                                                                    | ymosi: 0<br>ymalna liczba załączników wynosi: 0<br>wynosi: 0.00 MB                                                                                                    | ego, posiadania nowego d<br>80 | owodu osobistego (bez ac | tresu) lub gdy podan | to adres inny niż w<br>Dodaj załącze |
| Całącznik – meldunek         Przy rejestracji podpisem ePUAP maks         Łączna liczba dodanych załączników w         Przy rejestracji podpisem ePUAP maks         Łączny rozmiar dodanych załączników                                                                                                    | ymosi: 0<br>ymalna liczba załączników wynosi: 0<br>wynosi: 0.00 MB                                                                                                    | ego, posiadania nowego d<br>80 | owodu osobistego (bez ad | fresu) lub gdy podan | o adres inny niż w<br>Dodaj załącze  |
| Załącznik – mełdunek         Rależy dołączyć w przypadku dowodzie osobistym         Łączna liczba dodanych załączników w Przy rejestracji podpisem ePUAP maks tączny rozmiar dodanych załączników         Pane rachunku banko         Nr rachunku:                                                                                                    | ynosi: 0<br>ymalna liczba załączników wynosi: 0<br>wynosi: 0.00 MB                                                                                                    | ego, posiadania nowego d<br>80 | owodu osobistego (bez ad | fresu) lub gdy podan | no adres inny niż w<br>Dodaj zatącze |
| Całącznik – meldunek         Należy dołączyć w przypadku dowodzie osobistym         kączna liczba dodanych załączników w Przy rejestracji podpisem ePUAP maks tączny rozmiar dodanych załączników         ane rachunku banko         Nr rachunku:         ane Urzędu Skarbow                                                                                                    | (<br><i>u posiadania meldunku czasowe</i><br>ymosi: 0<br>ymalna liczba załączników wynosi:<br>wynosi: 0.00 MB<br><b>WWEGO</b>                                          | ego, posiadania nowego d<br>80 | owodu osobistego (bez ac | tresu) lub gdy podan | to adres inny niż w<br>Dodaj załączi |
| Całącznik – meldunek<br>Należy dołączyć w przypadku<br>dowodzie osobistym<br>kączna liczba dodanych załączników w<br>Przy rejestracji podpisem ePUAP maks<br>kączny rozmiar dodanych załączników<br>ane rachunku banko<br>Nr rachunku<br>ane Urzędu Skarbowy:                                                                                                    | v posiadania meldunku czasowe<br>ynosi: 0<br>ymalna liczba załączników wynosi:<br>wynosi: 0.00 MB<br>WWEGO<br>IEGO                                                     | ego, posiadania nowego d<br>80 | owodu osobistego (bez ac | tresu) lub gdy podan | o adres inny niż w<br>Dodaj załącze  |
| Załącznik - meldunek         Image: Należy dołączyć w przypadku dowodzie osobistym         Image: Należy dołączyć w przypadku dowodzie osobistym         Image: Należy dołączych dowodzie osobistym         Image: Należy dołączych dowodzie osobistym         Image: Należy dowodzie osobistym         Image: Należy dowodzie osobistym | v posiadania meldunku czasowe<br>ymosi: 0<br>ymalna liczba załączników wynosi: 0<br>wynosi: 0.00 MB<br>wego<br>vego<br>Podaj nazwę urzędu skarbowego<br>nduszu Zdrowia | ego, posiadania nowego d       | owodu osobistego (bez ad | fresu) lub gdy podan | o adres inny niż w<br>Dodaj załącze  |
| Całącznik – meldunek<br>Należy dołączyć w przypadku<br>dowodzie osobistym<br>kączna liczba dodanych załączników w<br>Przy rejestracji podpisem ePUAP maks<br>tączny rozmiar dodanych załączników<br>ane rachunku banko<br>Nr rachunku:<br>ane Urzędu Skarbowy:<br>ane Narodowego Fun<br>Oddział NFZ:                                                                                                    | x<br>ynosi: 0<br>ymaina liczba załączników wynosi: wynosi: 0.00 MB<br>wwego<br>vego<br>Podaj nazwę urzędu skarbowego<br>nduszu Zdrowia<br>Podaj nazwę odziału NFZ      | ego, posiadania nowego d       | owodu osobistego (bez ad | fresu) lub gdy podan | no adres inny niż w<br>Dodaj zatącze |
| Załącznik – meldunek<br>Należy dołączyć w przypadku<br>dowodzie osobistym<br>kączna liczba dodanych załączników w<br>Przy rejestracji podpisem ePUAP maks<br>tączny rozmiar dodanych załączników<br>wane rachunku banko<br>Nr rachunku:<br>wane Urzędu Skarbowy:<br>wane Narodowego Fun<br>Oddział NFZ:                                                                                                    | x<br>ynosi: 0<br>ymaina liczba załączników wynosi: wynosi: 0.00 MB<br>wwego<br>vego<br>Podaj nazwę urzędu skarbowego<br>nduszu Zdrowia<br>Podaj nazwę odziału NFZ      | ego, posiadania nowego d       | owodu osobistego (bez ad | tresu) lub gdy podan | to adres inny niż w<br>Dodaj załączi |
| Załącznik - meldunek<br>Mależy dołączyć w przypadka<br>dowodzie osobistym<br>Łączna liczba dodanych załączników w<br>Przy rejestracji podpisem ePUAP maks<br>Łączny rozmiar dodanych załączników<br>Dane rachunku banko<br>Nr rachunku:<br>Dane Urzędu Skarbowy:<br>Dane Narodowego Fuu<br>Oddział NFZ:<br>Przerwij wprowadzanie danych                                                                                                    | x<br>ynosi: 0<br>ymalna liczba załączników wynosi: 1<br>wynosi: 0.00 MB<br>wego<br>Podaj nazwę urzędu skarbowego<br>nduszu Zdrowia<br>Podaj nazwę odziału NFZ          | rgo, posiadania nowego d       | owodu osobistego (bez ad | fresu) lub gdy podan | o adres inny niż w<br>Dodaj zatącze  |

8. W kolejnych krokach uzupełniamy wykształcenie, umiejętności, przebieg zatrudnienia, posiadane uprawnienia, itp. zgodnie z kolejnymi krokami **Formularza rejestracji**. W każdej chwili możemy przerwać wprowadzanie danych i je zapisać używając przycisku "Zapisz dane" następnie po ponownym otwarciu formularza do rejestracji, możemy wczytać wcześniej wprowadzone dane.

| Zgłoszenie do rejestracji - Wykształcenie ③                                                                                                    |
|----------------------------------------------------------------------------------------------------|
| KRB adresata 🛇 Ankieta 🛇 Metoda rejestracji 🛇 Informacja 🛇 Dane osobowe 🛇 <u>Dane szczegółowe</u> 🛇 Dane dodatkowe 🛇 Załączniki                                                                                                    |
| K Wykształcenie   Zawody   Języki   Uprawnienia   Umiejętności   Niepełnosprawność   Ostatni pracodawca   Poz >                                                                                                    |
| POZIOM TYP SZKOŁA                                                                                                    |
| ( wyższe (w tym licencjat)                                                                                                    |
| Nowy Edytuj Podgląd Usuń                                                                                                    |
|                                                                                                    |
| Przerwij wprowadzanie danych Wstecz Dalej                                                                                                    |
| zapisz dane v                                                                                                    |
| Wybierz urząd > Powiatowy Urząd Pracy w Sokołowie Do końca sesji pozostało 30 minu                                                                                                    |
| praca.gov.pl                                                                                                    |
| Usługi elektroniczne<br>Publicznych Służb Zatrudnienia Kanaka Jesteś niezalogowany                                                                                                    |
| Zgłoszenie do reiestracii - Jezyki ③                                                                                                    |
| -Storegue of Harden Market                                                                                                    |
| KRB Informacja O Dane osobowe O Dane szczegółowe O Dane dodatkowe O Załączniki O Dane kontaktowe O Prawa i obowiązki                                                                                                    |
| K         Wykształcenie         Zawody         Języki         Uprawnienia         Umiejętności         Niepełnosprawność         Ostatni pracodawca         Pozi         Ostatni pracodawca         Pozi         Pozi         Pozi         Pozi         Pozi         Pozi         Pozi         Pozi         Pozi         Pozi         Pozi         Pozi         Pozi         Pozi         Pozi         Pozi         Pozi         Pozi         Pozi |
| NAZWA POZOSTAŁE DANE                                                                                                    |
| Brak wyników                                                                                                    |
| Nowy Edytuj Podgląd Usuń                                                                                                    |
| Przerwij wprowadzanie danych Wstecz Dalej                                                                                                    |
| Zapisz dane                                                                                                    |

| Zgłoszenie do rejestra                                                       | icji - Ostatni praco                          | dawca 💿          |                      |                             |                 |
|------------------------------------------------------------------------------|-----------------------------------------------|------------------|----------------------|-----------------------------|-----------------|
| KRB                                                                          | Dane osobowe                                  | zzegółowe 🔗 Dane | dodatkowe            | O Dane kontaktowe O Pr      | awa i obowiązki |
| < Uprawnienia   Umiejętno                                                    | ości   Niepełnosprawno                        | ość Ostatni pra  | acodawca Pozostałe o | okresy   Rodzina   O        | czekiwania 🗲    |
| Dotychczas nie pracowałem                                                    | Bytem zatruc                                  | Iniony           | O Prowadziłem lub    | zawiesiłem działalność gosp | odarczą         |
| Dane pracodawcy i pr                                                         | racy                                          |                  |                      |                             |                 |
| Nazwa:                                                                       |                                               |                  | REGON:               |                             |                 |
| Zatrudnienie od:                                                             | <b></b>                                       |                  | Zatrudnienie do:     | <b></b>                     |                 |
| Stanowisko:                                                                  | Podaj nazwę stanowiska                        |                  |                      |                             | ~               |
| Załączniki - świadect                                                        | wo pracy                                      |                  |                      |                             |                 |
| Nie dodano załączników.                                                      |                                               |                  |                      |                             |                 |
|                                                                              |                                               |                  |                      | Do                          | daj załącznik   |
| Łączna liczba dodanych załączników w<br>Przy rejestracji podpisem ePUAP maks | ynosi: 2<br>ymalna liczba załączników wynosi: | 80               |                      |                             |                 |
| Łączny rozmiar dodanych załączników                                          | wynosi: 0.76 MB                               |                  |                      |                             |                 |
| Adres                                                                        |                                               |                  |                      |                             |                 |
| Kod pocztowy:                                                                |                                               |                  | Poczta:              |                             |                 |
| Województwo:                                                                 | Wybierz jedną z wartości                      | ~                | Powiat:              | Wybierz jedną z wartości    | ~               |
| Gmina:                                                                       | Wybierz jedną z wartości                      | ~                | Miejscowość:         | Wybierz jedną z wartości    | ~               |
| Ulica/wieś:                                                                  |                                               |                  | Nr budynku:          | Nr lok                      | catu:           |

9. W zakładce Rodzina mamy możliwość zgłoszenia członków rodziny do ubezpieczenia zdrowotnego.

| B I O Informacja                                                                 | Dane osobowe                                                   | czegółowe 🖉 🛇 Dane                           | dodatkowe                                                               | Dane kontaktowe 🔪 🔘 Prawa i obowiązki |
|----------------------------------------------------------------------------------|----------------------------------------------------------------|----------------------------------------------|-------------------------------------------------------------------------|---------------------------------------|
| Iprawnienia   Umiejętno                                                          | ści   Niepełnosprawno                                          | ość   Ostatni pra                            | acodawca   Pozostałe okre                                               | sy Rodzina Oczekiwania                |
| złonek rodziny                                                                   |                                                                |                                              |                                                                         |                                       |
| W przypadku zgłaszania człon<br>uzunelnienie załacznika w po                     | ków rodziny do ubezpieczenia<br>staci aktu urodzenia, aktu mal | zdrowotnego lub uzys<br>Reństwa lub zaświada | skania statusu osoby samotnie wyci<br>zonia o nawce nelnoletnich dzieci | nowującej dziecko konieczne jest      |
| Nazwisko:                                                                        |                                                                | *                                            | Imie:                                                                   |                                       |
|                                                                                  |                                                                |                                              |                                                                         |                                       |
| Stopień pokrewieństwa-                                                           | Wybierz jedna z wartości                                       | ~                                            | Data urodzenia:                                                         | *                                     |
| Stopień pokrewieństwa:                                                           | Wybierz jedną z wartości                                       | ~                                            | Data urodzenia: 🛅                                                       | *                                     |
| Stopień pokrewieństwa:<br>PESEL:                                                 | Wybierz jedną z wartości                                       | ~                                            | Data urodzenia: 🛗<br>Czy zgłosić do ubezp.: 🗌                           | Bezrobotny/a:                         |
| Stopień pokrewieństwa:<br>PESEL:<br>Stopień niepełnosprawności:                  | Wybierz jedną z wartości<br>Wybierz jedną z wartości           | <ul> <li></li> <li></li> </ul>               | Czy zgłosić do ubezp.:                                                  | Bezrobotny/a:                         |
| Stopień pokrewieństwa:<br>PESEL:<br>Stopień niepełnosprawności:<br>Data początku | Wybierz jedną z wartości<br>Wybierz jedną z wartości           | ×<br>×                                       | Data urodzenia:                                                         | *<br>Bezrobotny/a:                    |

10. Po uzupełnieniu wszystkich danych mamy możliwość zweryfikowania załączonych dokumentów oraz, w razie potrzeby, dodania dodatkowych załączników.

| KRB 🖉 🛇 Dane osobowe 🖉 🛇 Dane szczegółowe 🖉 🛇 Dane dodatkowe 🖉 🧭 Załącz              | miki O Dane kontaktowe | Prawa i obowiązki | Podgląd wnios |
|--------------------------------------------------------------------------------------|------------------------|-------------------|---------------|
| Załączniki dodane                                                                    |                        |                   |               |
| 😨 W poprzednich krokach dodano następujące załączniki                                |                        |                   |               |
| Klauzula_informacyjna_RODO.pdf (dokument tożsamości)                                 | 0.38 MB                | Pobierz           |               |
| Klauzula_informacyjna_RODO_003.pdf (wyksztalcenie - )                                | 0.38 MB                | Pobierz           |               |
| Załączniki dodatkowe                                                                 |                        |                   |               |
| 😵 W tym miejscu można dołączyć załączniki, które nie były wymienione we wcześniejszy | ch krokach.            |                   |               |
|                                                                                      |                        |                   | Dodai załacze |
| Asksymalny rozmiar zalarznika- 100 MR                                                |                        |                   | Donal sarácsi |
| opuszczalny rozmiar dokumentu z załącznikami: 24.00 MB                               |                        |                   |               |
| Aktualny rozmiar dokumentu wraz z załącznikami: 0.76 MB                              |                        |                   |               |

11. W kolejnym kroku podajemy dane kontaktowe (telefon, e-mail) - dzięki nim pracownik urzędu będzie mógł skontaktować się w celu wyjaśnienia wątpliwości. Wybieramy również sposób przekazania dokumentów rejestracyjnych (w tym decyzji o rejestracji, czy prawie do zasiłku). Możemy wybrać przekazanie dokumentów **listownie** lub na **konto w systemie Praca.gov.pl**.

| Zgłoszenie do rejestra                                                                                                    | cji - Dane kontakto                                                                                                    | we ③                                                                                                    |
|----------------------------------------------------------------------------------------------------|----------------------------------------------------------------------------------------------------|----------------------------------------------------------------------------------------------------|
| KRB 🖉 🛇 Dane szczegółowe                                                                                                    | Dane dodatkowe                                                                                                    | ałączniki O Dame kontaktowe O Prawa i obowiązki O Podgląd wniosku O Weryfikacja                                                                                                    |
| W jaki sposób chcesz,<br>wniosku)                                                                                                    | aby Powiatowy Ur                                                                                                    | rząd Pracy skontaktował się z Tobą (w sprawie danego                                                                                                    |
| konto w praca.gov.pl (op<br>ePuap)<br>Ustalono, že dla podanych o<br>Konto zostanie założone, pr                                                                                                    | cja dla osób, które podpiszą w<br>lanych identyfikacyjnych nie is<br>oszę o ustalenie loginu:                                                                                                    | niosek podpisem kwalifikowanym lub podpisem potwierdzonym profilem zaufanym<br>itnieje konto w praca.gov.pl.                                                                                                    |
| Konto można zweryfikować poprzez p<br>podczas wizyty w urzędzie.<br>Dane podane w poprzedziek krokach                                                                                                    | odpisanie dokumentu kwalifik<br>, po wysłaniu do urzędu, zosta                                                                                                    | kowanym podpisem elektronicznym, podpisem potwierdzonym profilem zaufanym ePUAP bądź<br>aną zapisane na koncie w praca.gov.pl.                                                                                                    |
| Dodatkowe dane kont                                                                                                    | aktowe:                                                                                                    |                                                                                                    |
| e-mail:                                                                                                    |                                                                                                    | *                                                                                                    |
| telefon kontaktowy:                                                                                                    | *                                                                                                    |                                                                                                    |
| goda na udział w bac                                                                                                    | laniach rynku prac                                                                                                    | су                                                                                                    |
| Przerwij wprowadzanie danych<br>Zapisz dane                                                                                                    | I                                                                                                    | Wstecz Dale;                                                                                                    |
| 2. W kolejnym kroku ak<br>ożemy również dokona                                                                                                    | ceptujemy <b>Waruni</b><br>ać podglądu wypełi                                                                                                    | <b>ki zachowania statusu</b> . Po zaznaczeniu pola <b>Akceptacji</b><br>nionego wniosku.                                                                                                    |
| 2. Zostałem(am) pouczony(a) o obow<br>a) zgłaszania się w wyznaczonych t<br>b) składania lub przesyłania pisem<br>stalenia uprawnień do świadczeń pr<br>c) zawiadomienia powiatowego urz<br>d) powiadomienia urzędu w termir<br>e) powiadomienia powiatowego ur<br>ublicznych środków krajowych, orga<br>f) przedstawienia zaświadczenia o | iązku:<br>erminach w powiatowym urzęć<br>inego oświadczenia o przychod<br>zewidzianych w ustawie w term<br>rędu pracy o fakcie wyjazdu za<br>tie 7 dni od wyznaczonego dnia<br>zędu pracy o udziale - bez skie<br>nizowanym przez inny podmiol<br>niezdolności do pracy wskutel | dzie pracy,<br>dach - pod rygorem odpowiedzialności karnej - oraz innych dokumentów niezbędnych do<br>ninie 7 dni od dnia uzyskania przychodów,<br>I granicę lub innej okoliczności powodującej brak gotowości do pracy,<br>a o przyczynie niestawiennictwa,<br>erowania starosty - w szkoleniu finansowanym z publicznych środków wspólnotowych i<br>it niż PUP w terminie 7 dni przed dniem rozpoczęcia szkolenia,<br>k choroby lub opieki pad chorym członkiem rodziny pa druku określonym w odrebnych |
| rzepisach, w przypadku niezdolnośc                                                                                                    | i do pracy wskutek choroby, z v                                                                                                    | wyjątkiem odbywania leczenia w zamkniętym ośrodku odwykowym.                                                                                                    |
| Akceptuję powyższe oświadczeni                                                                                                    | e                                                                                                    |                                                                                                    |
| Jswiadczenie o zgodn                                                                                                    | osci ze stanem tak                                                                                                    | ktycznym                                                                                                    |
| wiadomy odpowiedzialności karnej z<br>aktycznym oraz zostałem pouczony o                                                                                                    | a składanie tałszywych żeżnan<br>warunkach zachowania status                                                                                                    | n, oswiadczam, iz wszetkie podane przeze mnie w trakcie rejestracji dane są zgodne ze stanem<br>su bezrobotnego                                                                                                    |
| <ul> <li>Akceptuję powyższe oświadczeni</li> </ul>                                                                                                    | -                                                                                                    |                                                                                                    |
|                                                                                                    | e                                                                                                    |                                                                                                    |
| Przerwij wprowadzanie danych                                                                                                    | e                                                                                                    | Wstecz Dalej                                                                                                    |

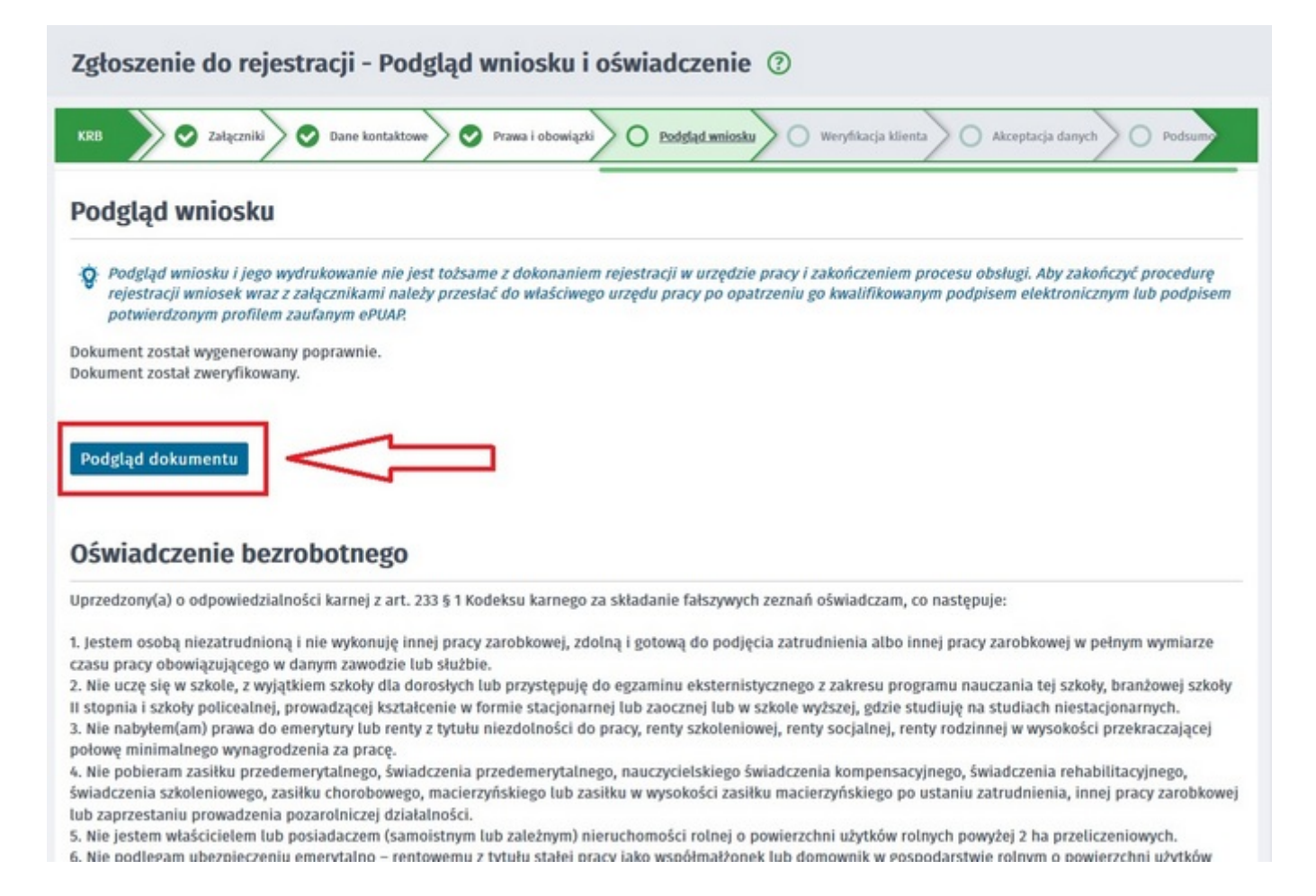

## 13. Wybieramy sposób identyfikacji wniosku - rodzaj podpisu. W przypadku posiadania Profilu Zaufanego wybieramy **Podpisz wniosek profilem zaufanym ePUAP i wyślij**.

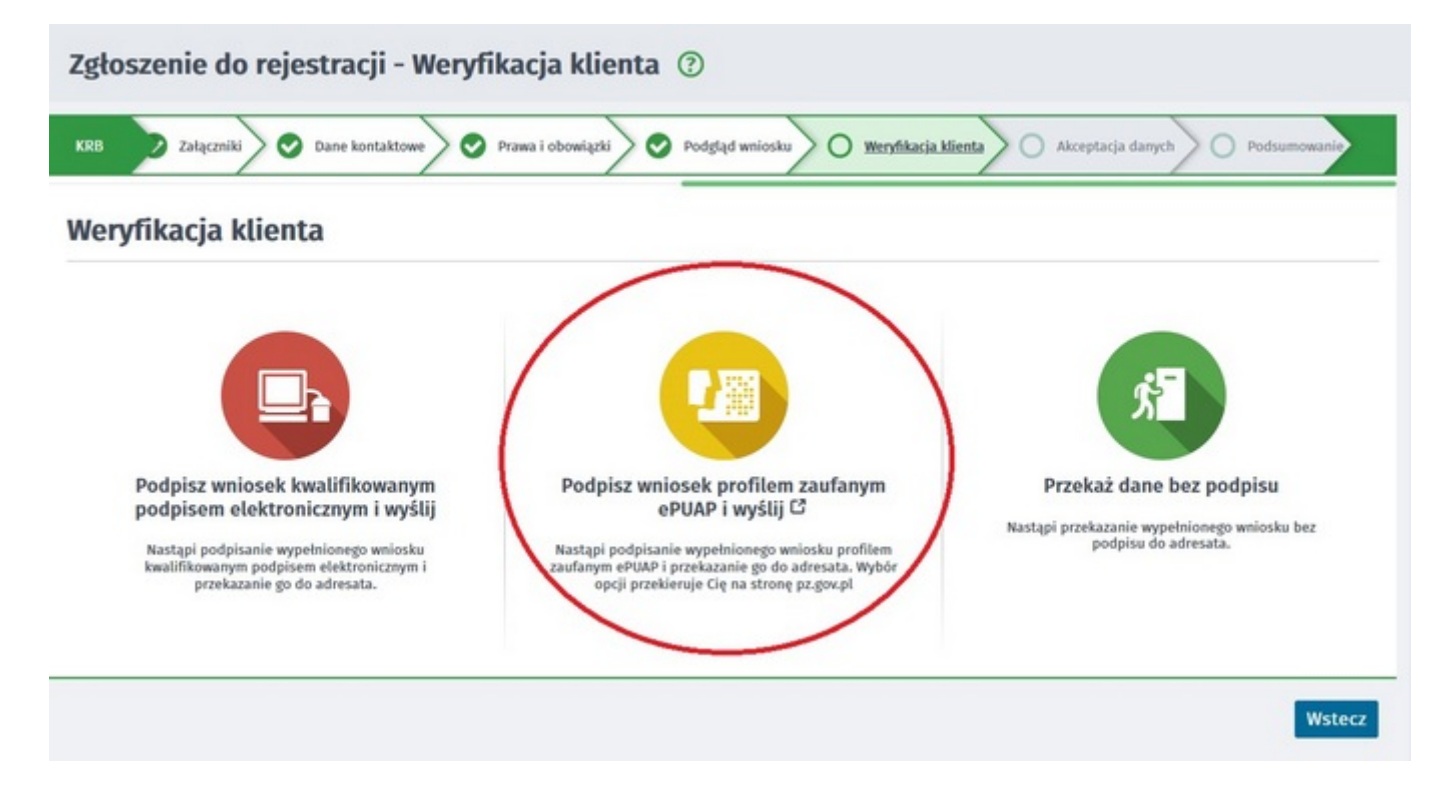

14. Akceptujemy komunikat i system przenosi nas na stronę logowania Profilu Zaufanego. Wprowadzamy dane logowania (login hasło lub poprzez bank) i wybieramy **Podpisz wniosek i wyślij.** 

| Login э                                           | Profil Zaufany                     |                           |                            |          |     |
|---------------------------------------------------|------------------------------------|---------------------------|----------------------------|----------|-----|
| Zaloguj się za p<br>użytkownika lu                | omocą nazwy<br>ib adresu e-mail    | Zaloguj sie<br>lub innego | e przy pomoc<br>o dostawcy | cy banku |     |
| Nazwa użytkownika lub adr<br>Wpisz nazwe użytkown | es e-mail<br>ika lub adres e-mail  | <u>Ŧ</u>                  | ŵ                          | inteligo | Ser |
| Haslo                                             | Nie pamiętam nazwy użytkownika LUE | Ci, Bark Polas            | mBank                      | ING 🏔    | 2   |
| Wpisz hasło                                       |                                    |                           |                            |          |     |

15. Po poprawnym wysłaniu wniosku ukaże nam się Podsumowanie - Elektroniczna rejestracja przebiegła pomyślnie.

| praca.gov.pl                         | <b>M M</b>           | Logowanie           | 🗾 Rejestracja konta           | Pomoc             | 🗊 Faq            |
|--------------------------------------|----------------------|---------------------|-------------------------------|-------------------|------------------|
| Publicznych Służb Zatrudnienia       |                      |                     |                               | Jest              | eś niezalogowany |
| Zgłoszenie do rejestracji - Podsun   | nowanie 🕐            |                     |                               |                   |                  |
| KRB Załączniki 🛇 Dane kontaktowe 🛇 P | rawa i obowiązki 🔪 🤮 | Podgląd wniosku 🖉 🛇 | Weryfikacja klienta 🥏 Akcepta | acja danych 🔵 🛛 🖪 | odsumowanie      |
| Podsumowanie                         |                      |                     |                               |                   |                  |
| Dokument został wysłany.             |                      |                     |                               |                   |                  |
|                                      |                      |                     |                               | [                 | Zakończ          |

16. Na portalu Praca.gov.pl mamy możliwość zalogowania się i sprawdzenia przesłanego formularza. Aby zalogować się na Praca.gov.pl wybieramy **Logowanie**.

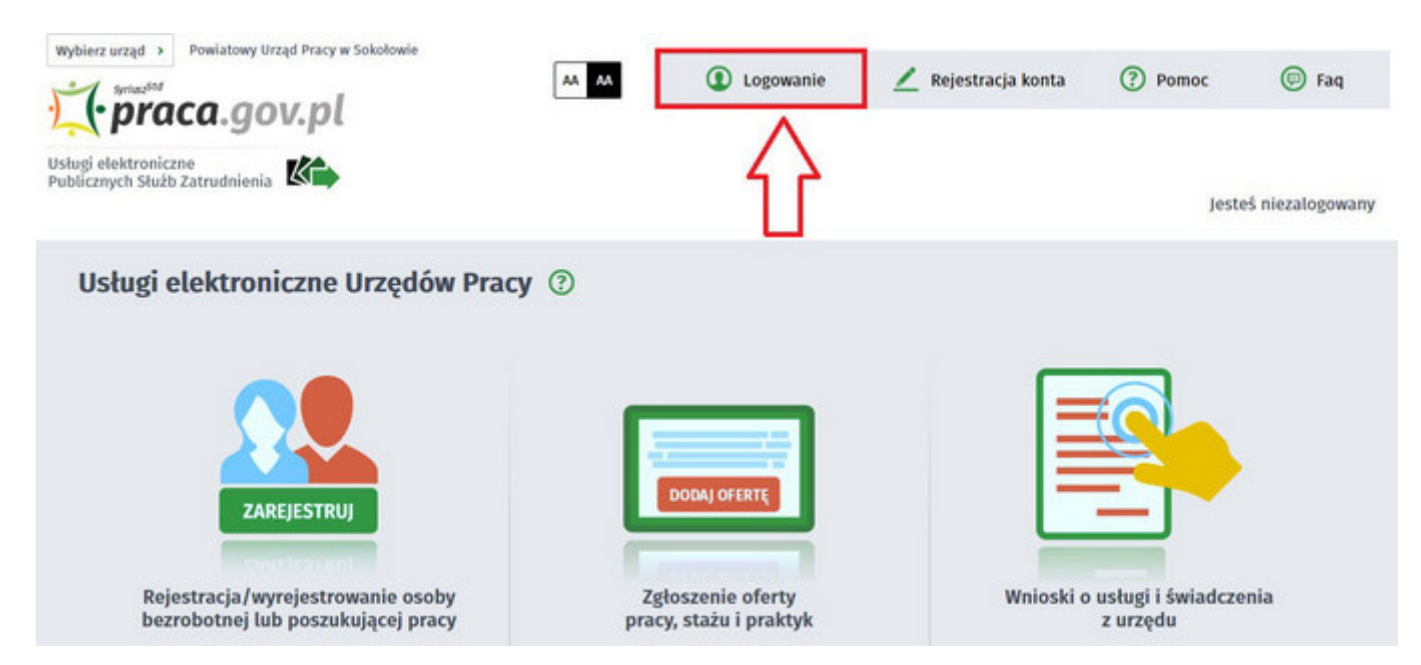

https://sokolowpodlaski.praca.gov.pl/rynek-pracy/aktualnosci/aktualnosc

17. Logujemy się posiadanym Profilem Zaufanym ( Logowanie przez login.gov.pl).

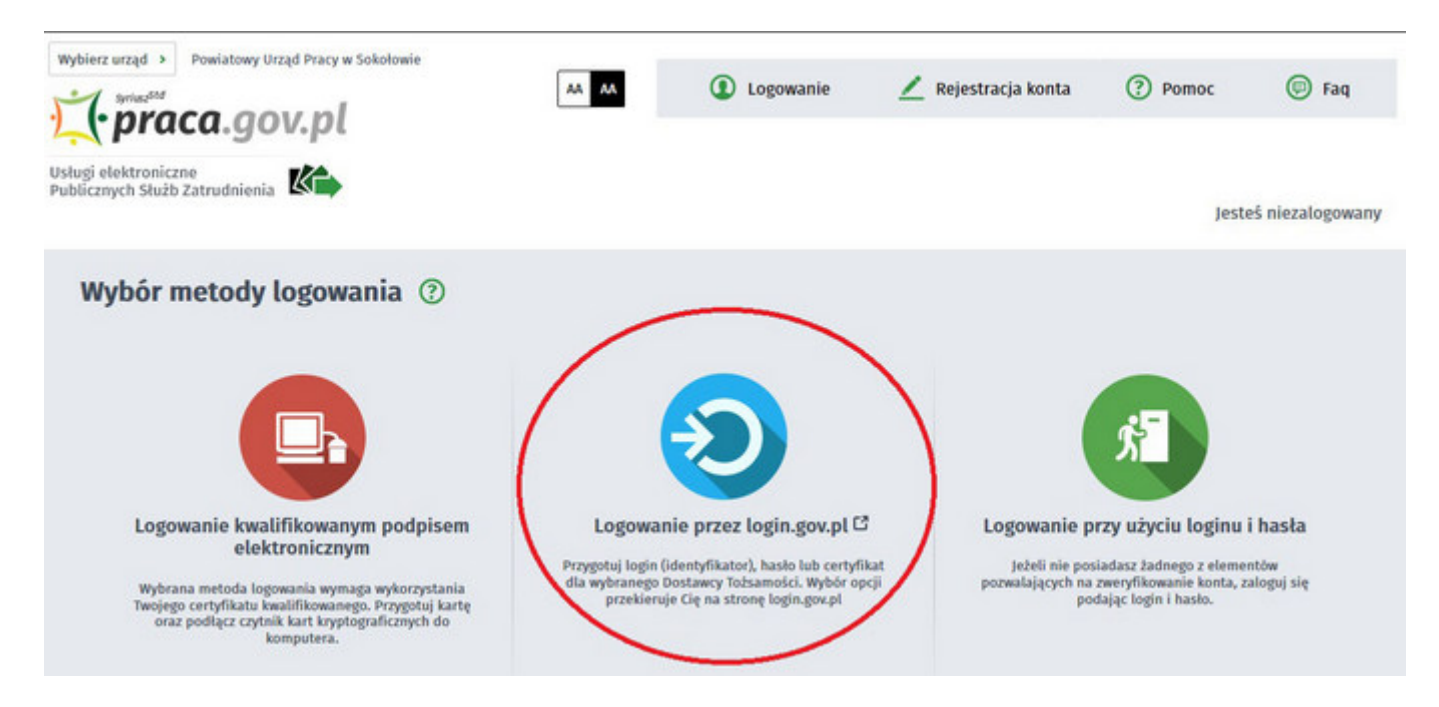

18. Po poprawnym zalogowaniu na zakładce **Sprawy** mamy podgląd przesłanego Wniosku o rejestrację.

| prawy 💿            |                          |                     |                        |                      |
|--------------------|--------------------------|---------------------|------------------------|----------------------|
| Chemistry and      | biorcza 👘 Dokumenty robo | cze   Dokumenty wys | ane   🗿 Nov            | vy dokument          |
| prawy Skrzynka odl | biorcad bondinency robo  |                     |                        |                      |
| sta spo w          | Joreta   Dokumenty robe  |                     |                        |                      |
| ISTA SPRAW         |                          |                     |                        |                      |
| ISTA SPRAW         |                          | URZĄD               | DATA<br>AKTUALIZACJI • | INFORMACJE DODATKOWE |

## UWAGA:

- 1. Rejestracja elektroniczna jest obsługiwana przez pracownika urzędu w możliwie najszybszym terminie, nie później niż 30 dni.
- Przesłanie wniosku elektronicznego nie jest równoznaczne z uzyskaniem statusu osoby bezrobotnej. Zgłoszony wniosek o rejestrację zostanie zweryfikowany przez pracownika urzędu, który ustali czy zostały spełnione warunki do jego przyznania.
- 3. Data przyznania statusu osoby bezrobotnej i objęcia ubezpieczeniem zdrowotnym jest datą wysłania wniosku elektronicznego, niezależnie od tego w którym dniu otrzymają Państwo odpowiedź z urzędu.
- 4. W przypadku zaznaczenia "kontakt przez praca.gov.pl" decyzja o przyznaniu statusu i wszelkie dokumenty z urzędu będą przekazywane wyłącznie elektroniczne. Należy logować się na portal praca.gov.pl i sprawdzać kierowane przez urząd do Państwa dokumenty.
- 5. W przypadku wybrania "kontakt listowny" dokumenty zostaną wysłane pocztą na wskazany w formularzu elektronicznym adres korespondencyjny.
- 6. Przekazanie danych kontaktowych: telefon, e-mail umożliwi kontakt pracownika urzędu w przypadku wątpliwości przekazanych danych.

05.05.2024